## PROCESO DE ACTUALIZACION A WINDOWS 10

## **NOTA IMPORTANTE:**

## UNA VEZ EMPIECE LA ACTUALIZACION A WINDOWS 10<u>, NO PODEMOS</u> <u>APAGAR EL ORDENADOR</u> BAJO NINGUN CONCEPTO HASTA QUE TERMINE TODO EL PROCESO DE ACTUALIZACION.

Si lo hacemos habrá que formatear el equipo e instalarlo como lo dejo el fabricante.

Para actualizar a Windows10 seguiremos los siguientes pasos:

1. PASO 1. Abajo a la derecha, vemos el icono de Windows, pulsaremos con el botón izquierdo del ratón sobre él y seguiremos los pasos que nos indiquen.

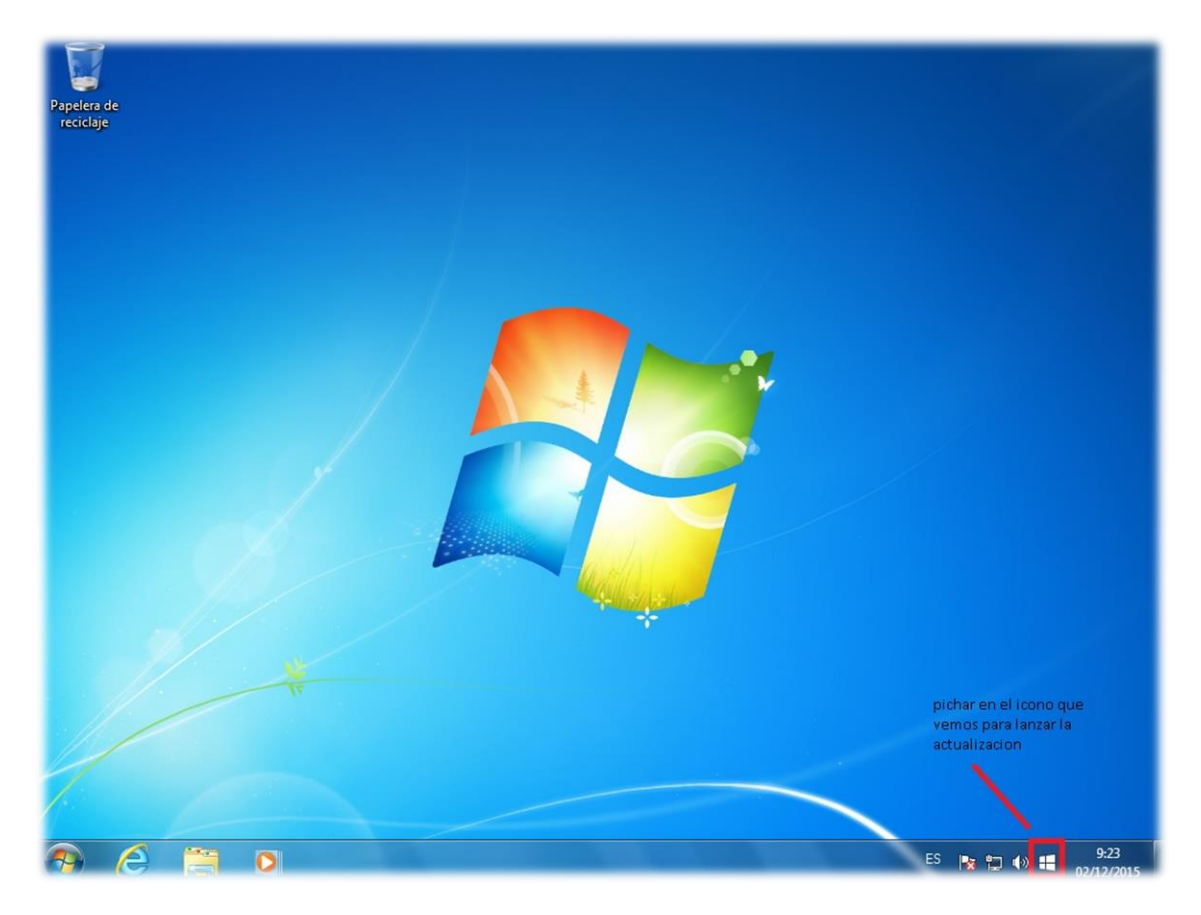

2. PASO 2. En la siguiente pantalla que nos muestre, pulsaremos en actualizar ahora, para que inicie la descarga de Windows10.

| Obtener Windows                    | :10                                                                                                    |                                                                                                    | <u> </u>    |
|------------------------------------|----------------------------------------------------------------------------------------------------|----------------------------------------------------------------------------------------------------|-------------|
| ≡                                  | el siguiente paso<br>sera pinchar en<br>actualizar ahora                                                                                                    | Obtén más información en                                                                                                    | windows.com |
| ✓ Este e<br>✓ Tus ar               | Actualiza a Windows 10<br>La actualización a Windows 10 es grat<br>Actualizar ahora<br>quipo es compatible - <u>Ver informe</u><br>chivos estarán donde los dejaste | is durante un tiempo limitado.<br>Actualizar más tarde<br><ul> <li>Es rápido, te resultará familiar y es más<br/>seguro</li> <li>Viene con protección antivirus gratuita</li> </ul> |             |
| Sí, es gratis. V<br>de acceso a In | ersión completa de Windows 10, no es una versión de e<br>ternet.                                                                                                    | valuación. Se requiere una descarga de más de 3 GB; pueden aplicarsa                                                                                                    | e tarifas   |
| Microsoft                          | •                                                                                                    | 00000                                                                                                    |             |

Tal y como vemos en la imagen posterior.

 PASO 3. En la siguiente pantalla que nos muestra el proceso vemos como se inicia la descarga, no tocaremos nada hasta que nos lo pida por pantalla," <u>NO PODEMOS</u> <u>APAGAR EL EQUIPO BAJO NINGUN CONCEPTO"</u>.

| 🕀 Obtener Wind | Jows 10                    | -               | <b>x</b> |
|----------------|----------------------------|-----------------|----------|
|                |                            |                 |          |
|                |                            |                 |          |
|                | • •                        |                 |          |
|                | •                          |                 |          |
|                | Iniciando descarga         |                 |          |
|                |                            |                 |          |
|                | annes annes dans in diana. | Constant of the |          |
| Micros         | oft                        |                 |          |

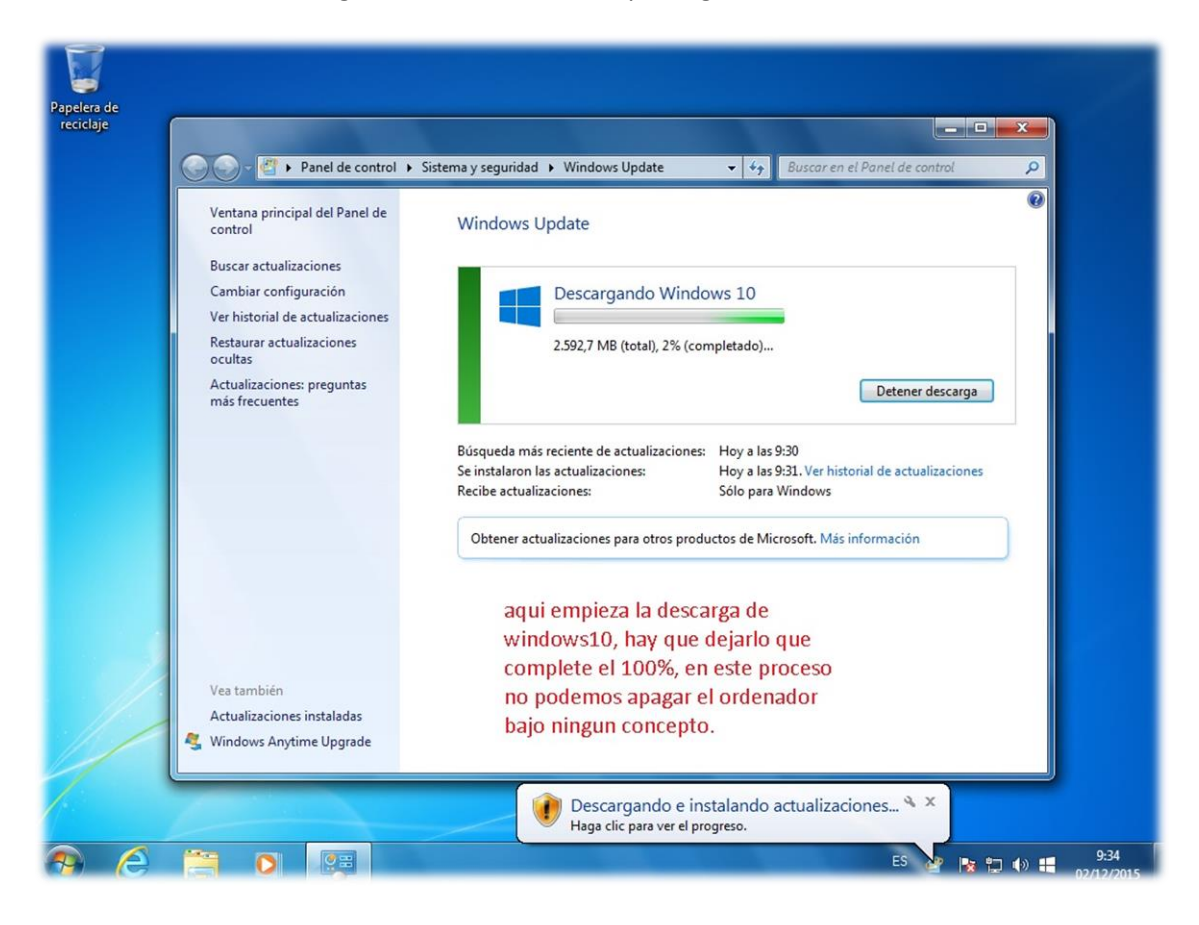

"Aviso", la descarga de windows10 tiene que llegar al 100%.

**4. PASO 4.** Una vez termine la descarga nos mostrara la siguiente pantalla, seguiremos los pasos que se indican a continuación.

Pulsaremos en **"Usar la configuración rápida"** como se muestra en la siguiente imagen.

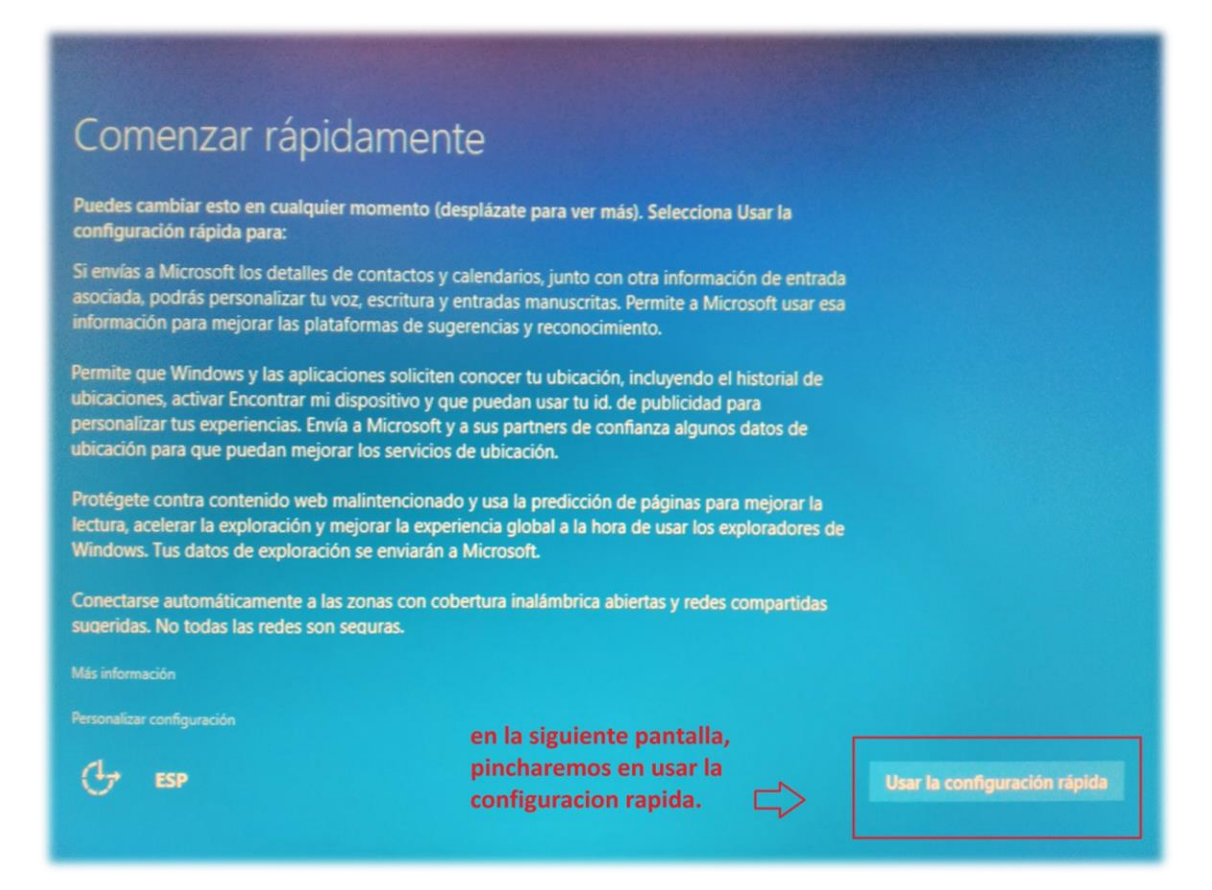

5. PASO 5. En la siguiente pantalla nos pide que configuremos Cortana, esta parte la omitiremos y pulsaremos en "ahora no".

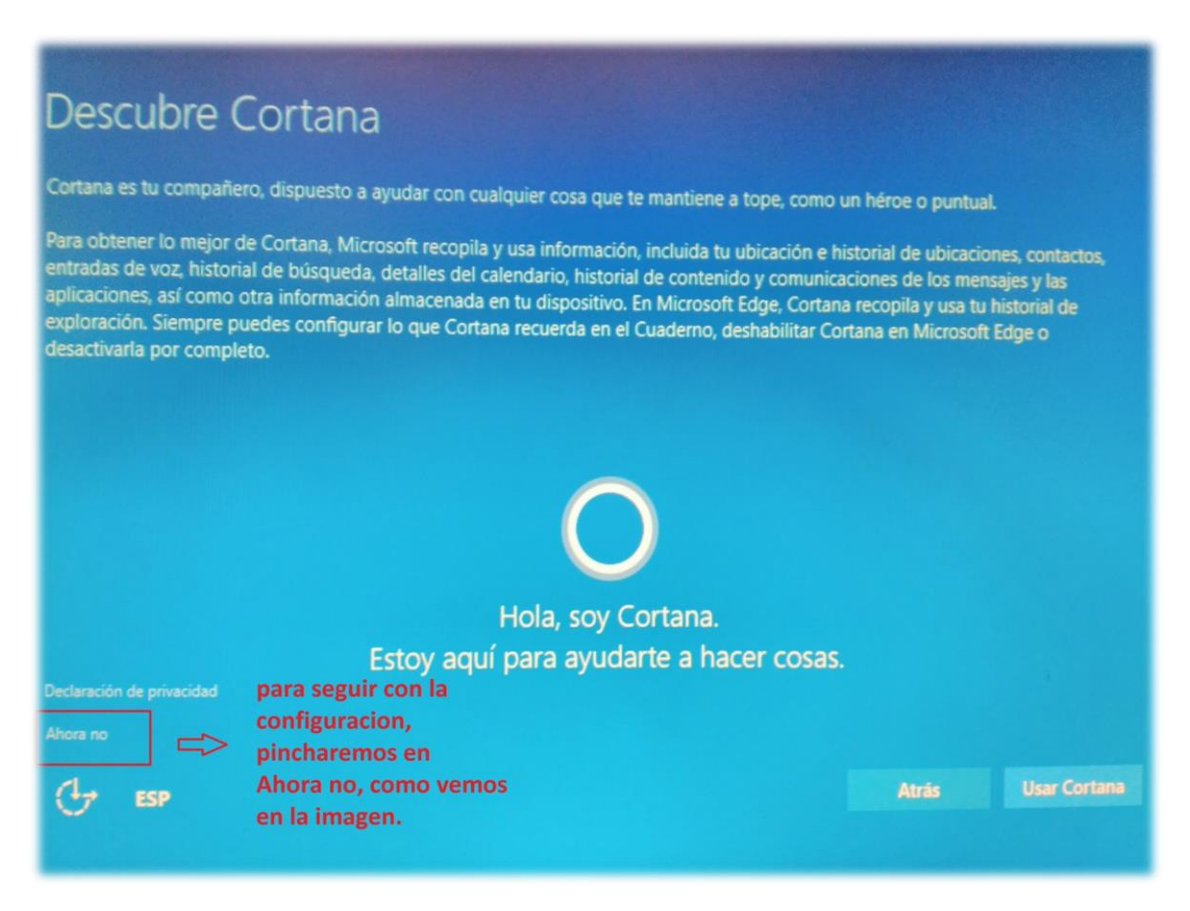

**6. PASO 6.** Para finalizar la configuración de la nueva actualización a windows10 pulsaremos en **"Siguiente"**, como mostramos en la siguiente imagen.

| vas aplicaciones para el nu                                                                                                    | evo                                                                                                    | Windows                                                                                                    | ;                                                                                                    |                                                                                                    |  |  |
|----------------------------------------------------------------------------------------------------|----------------------------------------------------------------------------------------------------|----------------------------------------------------------------------------------------------------|----------------------------------------------------------------------------------------------------|----------------------------------------------------------------------------------------------------|--|--|
| lo que estas aplicaciones se incluyan con Windows 10, es qu<br>cionarán igual de bien en un teléfono o una tableta que en<br>1as para abrir archivos y sitios web.                                            | ie se crea<br>un equip                                                                                                    | iron para él. Y lo que<br>o. Haz clic en Siguiei                                                                                                    | ees<br>nte                                                                                                    |                                                                                                    |  |  |
| Fotos                                                                                                    |                                                                                                    | Microsoft Edge                                                                                                    |                                                                                                    |                                                                                                    |  |  |
| Las fotos y los vídeos de todos los dispositivos se<br>organizan automáticamente en álbumes, mejorados<br>para buscar los mejores resultados y listos para<br>compartir.                                      | 2                                                                                                    | Toma notas directamente en páginas web, haz<br>búsquedas más rápidas y lee sin distracciones con el<br>nuevo explorador de y lector PDF de Microsoft.                                                                                                    |                                                                                                    |                                                                                                    |  |  |
| ove Música                                                                                                    | Pelíc                                                                                                    | ulas y televisión                                                                                                    |                                                                                                    |                                                                                                    |  |  |
| Reproduce y administra tu colección de música en tu<br>equipo, teléfono y Xbox. ¿Quieres más? Suscribete y<br>obtén la posibilidad de escuchar de forma ilimitada<br>millones de pistas (cuando sea posible). | -                                                                                                    | Alquila y compra los programas de TV y películas más<br>recientes y disfrútalos en alta definición (cuando sea<br>posible). También reproduce todos los vídeos<br>personales.<br>para finalizar,<br>pinchermos en                                                                                                    |                                                                                                    |                                                                                                    |  |  |
| elegir mis aplicaciones predeterminadas                                                                                                    |                                                                                                    |                                                                                                    |                                                                                                    | siguiente                                                                                                    |  |  |
| FCD                                                                                                    |                                                                                                    |                                                                                                    | Atrás                                                                                                    | Siguiente                                                                                                    |  |  |
|                                                                                                    | vas aplicaciones para el nu<br>o que estas aplicaciones se incluyan con Windows 10, es qu<br>ionarán igual de bien en un teléfono o una tableta que en<br>las para abrir archivos y sitios web.<br>Las fotos y los vídeos de todos los dispositivos se<br>organizan automáticamente en álbumes, mejorados<br>para buscar los mejores resultados y listos para<br>compartir.<br>Det Música<br>Reproduce y administra tu colección de música en fu<br>equipo, teléfono y Xbox. ¿Quieres más? Suscribete y<br>obtén la posibilidad de escuchar de forma ilimitada<br>millones de pistas (cuando sea posible).<br>elegir mis aplicaciones predeterminadas | Vas aplicaciones peincluyan con Windows 10, es que se creationarán igual de bien en un teléfono o una tableta que en un equiplas para abrir archivos y sitios web.         s       Micra         s       Micra         Las fotos y los vídeos de todos los dispositivos se organizan automáticamente en álbumes, mejorados para buscar los mejores resultados y listos para compartir.       Pelíce         ver Música       Pelíce         Reproduce y administra tu colección de música en tu equipo, teléfono y Xbox. ¿Quieres más? Suscribete y obtén la posibilidad de escuchar de forma ilimitada millones de pistas (cuando sea posible).       Image: Colección de música en tu equipo, teléfono y Xbox. gaueres más? Suscribete y obtén la posibilidad de escuchar de forma ilimitada         elegir mis aplicaciones predeterminadas       Image: Suscriber y administra tu colección de música en tu equipo, teléfono y Xbox. gaueres más? Suscribete y obtén la posibilidad de escuchar de forma ilimitada         elegir mis aplicaciones predeterminadas | Vas aplicaciones peincluyan con Windows 10, es que se crearon para él. Y lo que ionarán igual de bien en un teléfono o una tableta que en un equipo. Haz clic en Siguiera para abrir archivos y sitios web.         Is       Microsoft Edge         Las fotos y los vídeos de todos los dispositivos pe organizan automáticamente en álbumes, mejorados para buscar los mejores resultados y listos para compartir.       Microsoft Edge         Net Música       Películas y televisión         Reproduce y administra tu colección de música en fu goupo, teléfono y Xbox. ¿Quieres más? Suscribete y obtén la posibilidad de escuchar de forma ilimitada millones de pistas (cuando sea posible).       Películas y televisión posible).         elegir mis aplicaciones predeterminadas       Esp | A solution of the product of the product of the pr |  |  |

7. PASO 7. <u>Si todo ha salido bien!!!</u>, ya tenemos el nuevo sistema operativo windows10 instalado en nuestro ordenador, todas las aplicaciones, documento, impresoras etc., que teníamos antes de actualizar seguirán como estaban y su funcionamiento será el mismo (Si el fabricante confirma la compatibilidad con Windows 10). Verificar que todos los componentes funcionan correctamente.

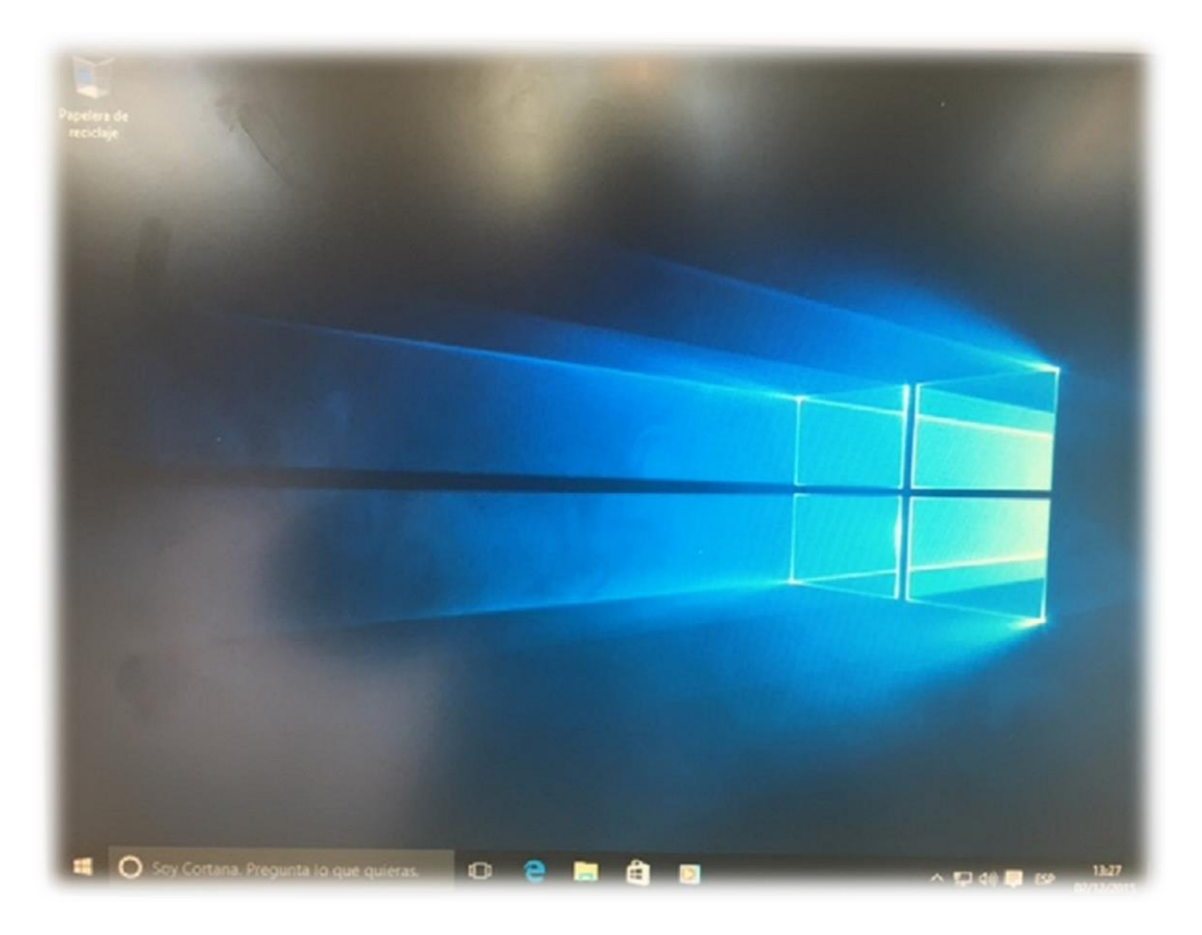

## EN HORA BUENA YA TIENES WINDOWS 10 INSTALADO!!!